# Pasos para obtener la membresia estudiantil del PM

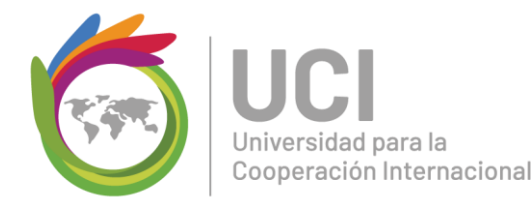

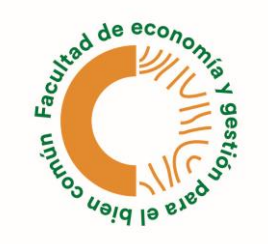

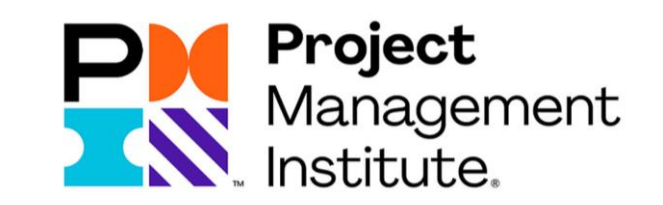

#### Paso 1:

Al inicio del programa la asistente académica (su conexión directa con la universidad durante la maestría) le enviará un correo de bienvenida con información.

Esto incluye una carta formal, que prueba que usted es estudiante de la Universidad para la Cooperación Internacional. Esta carta le va a ayudar a obtener un descuento estudiantil para poder optar por una membresía del PMI (Project Management Institute, la organización internacional que asocia las empresas relacionadas a la gestión de proyectos).

Dentro del correo se incluye un enlace directo a la página del PMI, para que pueda pagar por la membresía estudiantil.

Adjunto la carta para suscripción ante el PMI, misma que le será de gran ayuda para dicha suscripción. Le comparto el link directo para que pueda cancelar la membresía como estudiante \$32.

https://marketplace.pmi.org/Pages/ProductDetail.aspx?GMProduct=00101041900

Si tiene alguna duda sobre la inscripción puede consultar a la siguiente dirección.

https://www.pmi.org/about/contact

Nota: Recuerde realizar esta inscripción lo antes posible debido a que para el primer curso oficial de la maestría necesitará el PMBOK.

#### Paso 2:

Una vez entre al enlace y este dentro del sitio del PMI, deberá bajar.

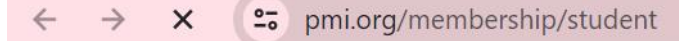

57 ☆

Home » PMI® Membership

## Student Membership

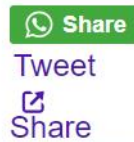

## Unleash Your Project Management Potential

Get the best tools, credentials, and community to jumpstart your project management career - all at an affordable price - with PMI Student Membership.

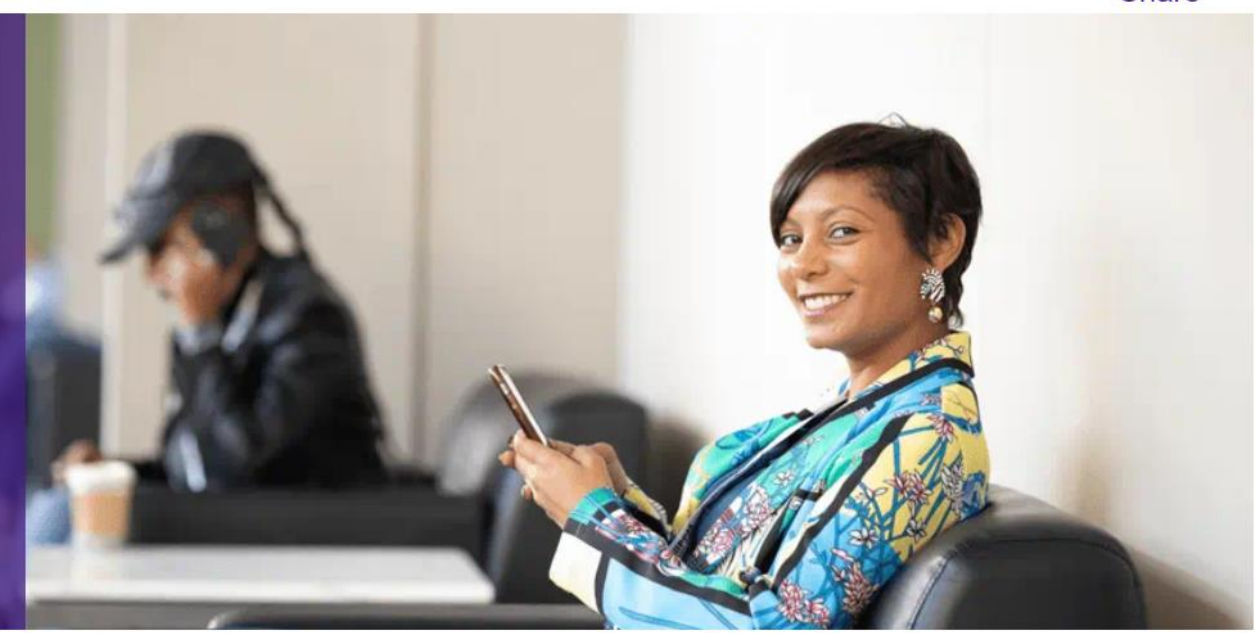

Paso 3:

Encontrará entonces el descuento para obtener la membresía estudiantil. Ingrese a "Become a Student Member"

# Take the First Step Toward Success

Verify you are currently a full-time student in a degree granting program from a college or university and unlock all the benefits listed above.

\$32.00/year

**Become a Student Member** 

#### Paso 4:

Una vez que ingrese, el PMI primero le pedirá hacer una cuenta. Ingrese a Register Now.

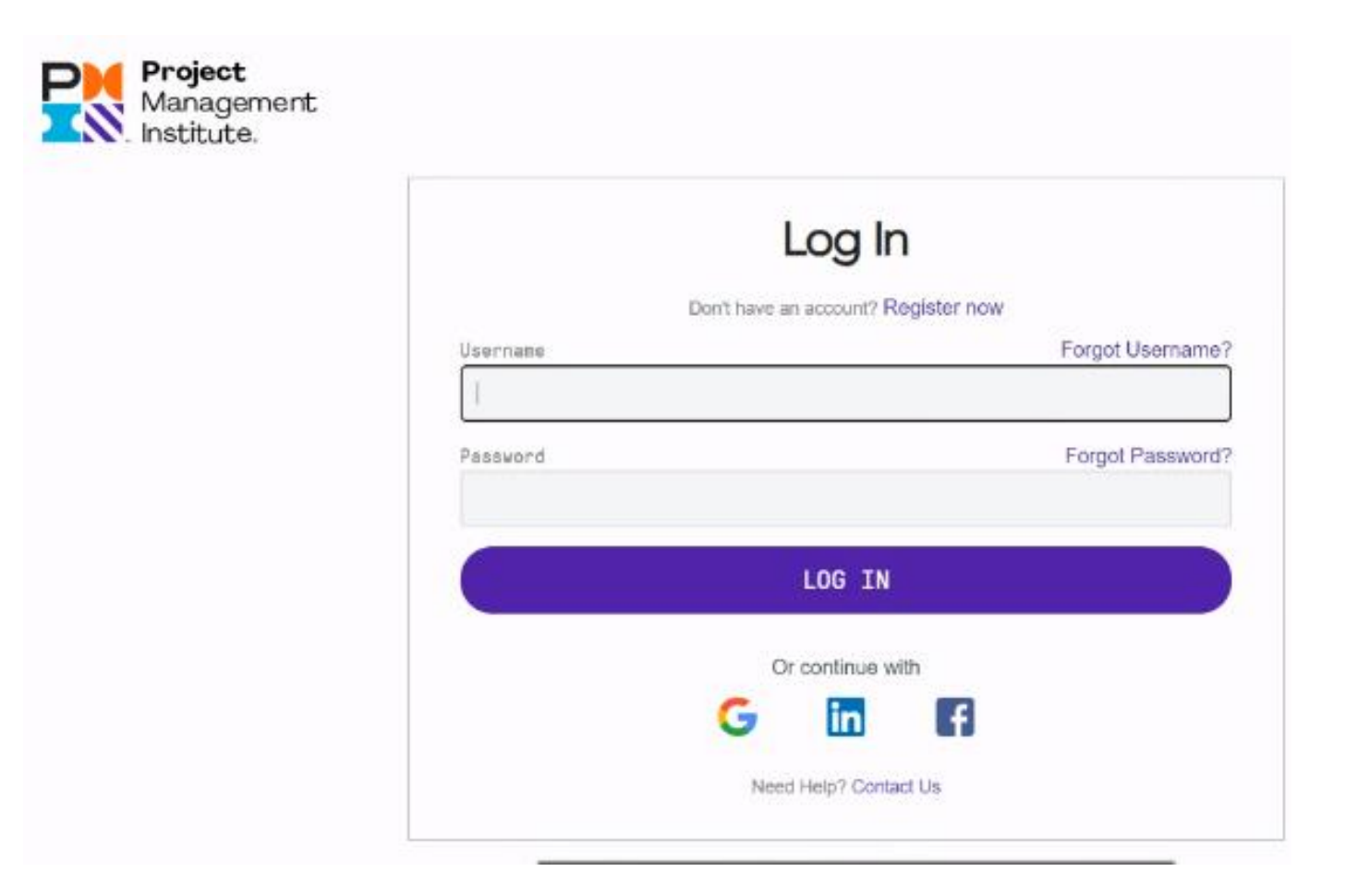

**Paso 5:** Cree una cuenta.

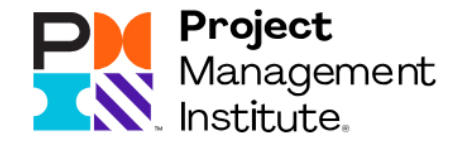

## Create an Account

Already have a PMI username and password? Log in

## Personal Information

First Name

Last Name

Primary Email

#### Paso 6:

Revise su correo cuando tenga creada la cuenta, para ver la confirmación del PMI de su cuenta.

#### Paso 7:

Vuelva nuevamente al link compartido directo para comprar la membresía estudiantil.

https://www.pmi.org/membership/student

Paso 8: Baje de nuevo e ingrese a Conviertete en miembro estudiantil.

## Take the First Step Toward Success

Verify you are currently a full-time student in a degree granting program from a college or university and unlock all the benefits listed above.

\$32.00/year

**Become a Student Member** 

## Paso 9: Ingrese su cuenta y a Log In.

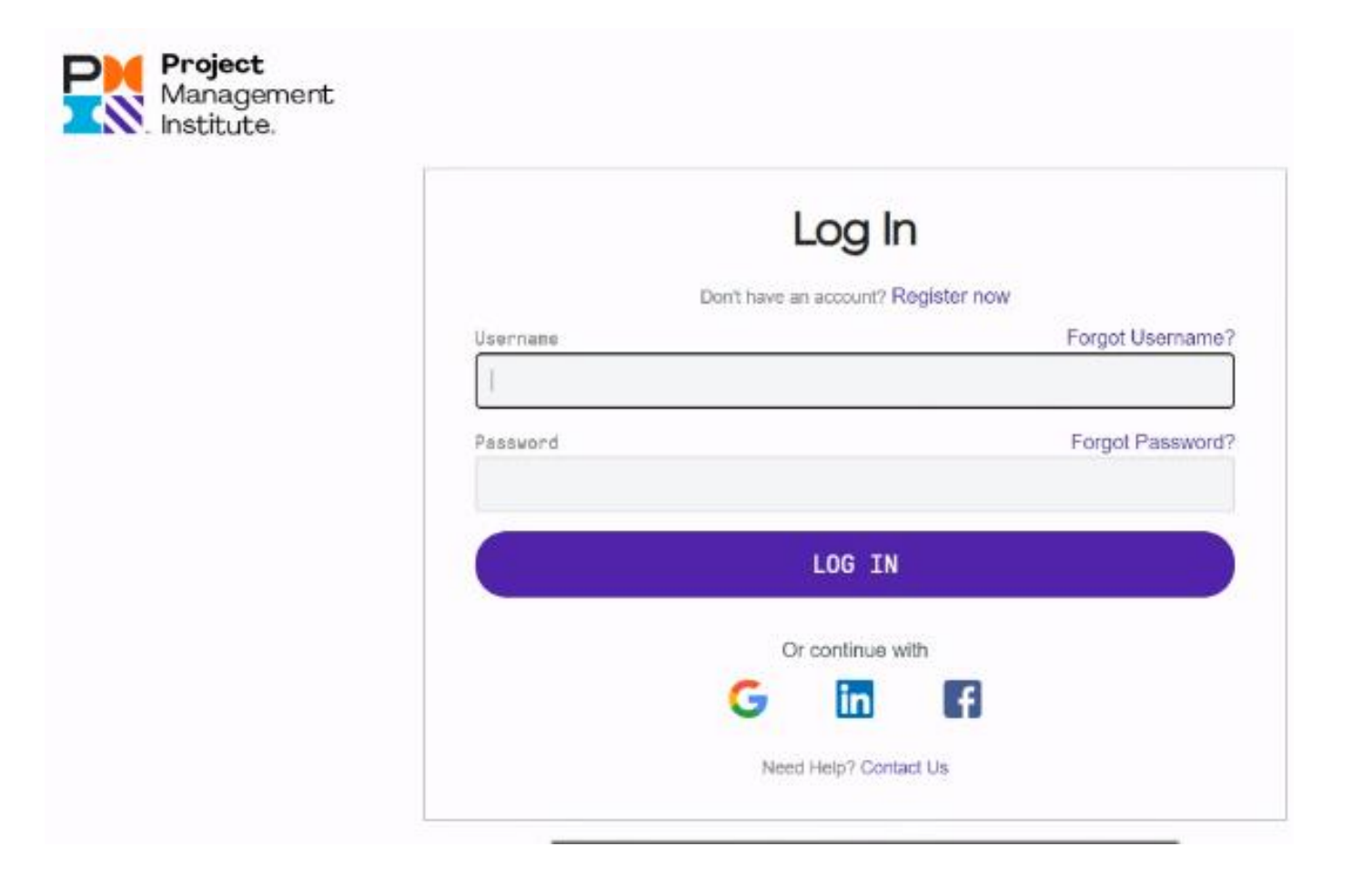

| sus l        |                                                                                                    | ×                                |       |
|--------------|----------------------------------------------------------------------------------------------------|----------------------------------|-------|
| ese a        | Verify Your Student Detai                                                                                   | ils                              | atui  |
| quee<br>e PN | Verify you are currently a full time st<br>granting program from a college or u<br>How does verifying work? | udent in a degree<br>iniversity. |       |
|              | Select Your Country                                                                                         |                                  |       |
|              | Costa Rica                                                                                                  | ×                                |       |
|              | College or University Name                                                                                  |                                  |       |
| e que        | Universidad para la Cooperación Internacional                                                               |                                  | orga  |
| e un (       | First Name Last Na                                                                                          | me                               | ente. |
|              | Email (Personal or school email is fine)                                                                    |                                  |       |
|              |                                                                                                    |                                  |       |

#### Paso 10:

Posteriormente, el PMI le va a pedir que verifique sus datos de estudiante para optar por la membresía estudiantil.

Agregar en País a Costa Rica y en Universidad:

Universidad para la Cooperación Internacional.

| First Name                                                                                                    | Last N                                                           | Arroyo Zárate                                                      |  |
|----------------------------------------------------------------------------------------------------|------------------------------------------------------------------|--------------------------------------------------------------------|--|
| Carmen Maria                                                                                                    | Arro                                                             |                                                                    |  |
| Email (Personal or school email                                                                                                    | l is fine)                                                       |                                                                    |  |
| admiempresasrh@gmail.com                                                                                                    |                                                                  |                                                                    |  |
| Date of Birth (Used for verificat                                                                                                    | ion purposes on                                                  | (y)                                                                |  |
| January                                                                                                    | 5                                                                | 1980                                                               |  |
| Information entered here will be used for<br>information will be transferred to the Un<br>privacy policy.<br>Vertification services powered by Sheer | or verification purpo<br>vited States and wit<br>ID SheerID FAQs | oses and shared with PMI Your<br>I be treated according to SheerID |  |
|                                                                                                    |                                                                  | Verijij                                                            |  |

## Paso 11: Llene los demás datos y verifica.

## Verify using your school credentials

Please sign in to your school's web portal. It will open in a new tab,

#### Sign in to my school

By clicking, I consent to processing my information for the purpose of verifying my eligibility as described within the (companyName) Privacy Policy. I understand that my information will be shared with (Company). Your information will be transferred to the United States and will be treated according to SheerID's privacy policy. Verification services powered by SheerID SheerID FAQs

#### Paso 12:

×

Una vez hecho esto, se le abrirá una ventana que dice Sign In to my School.

Ingrese a esta sección.

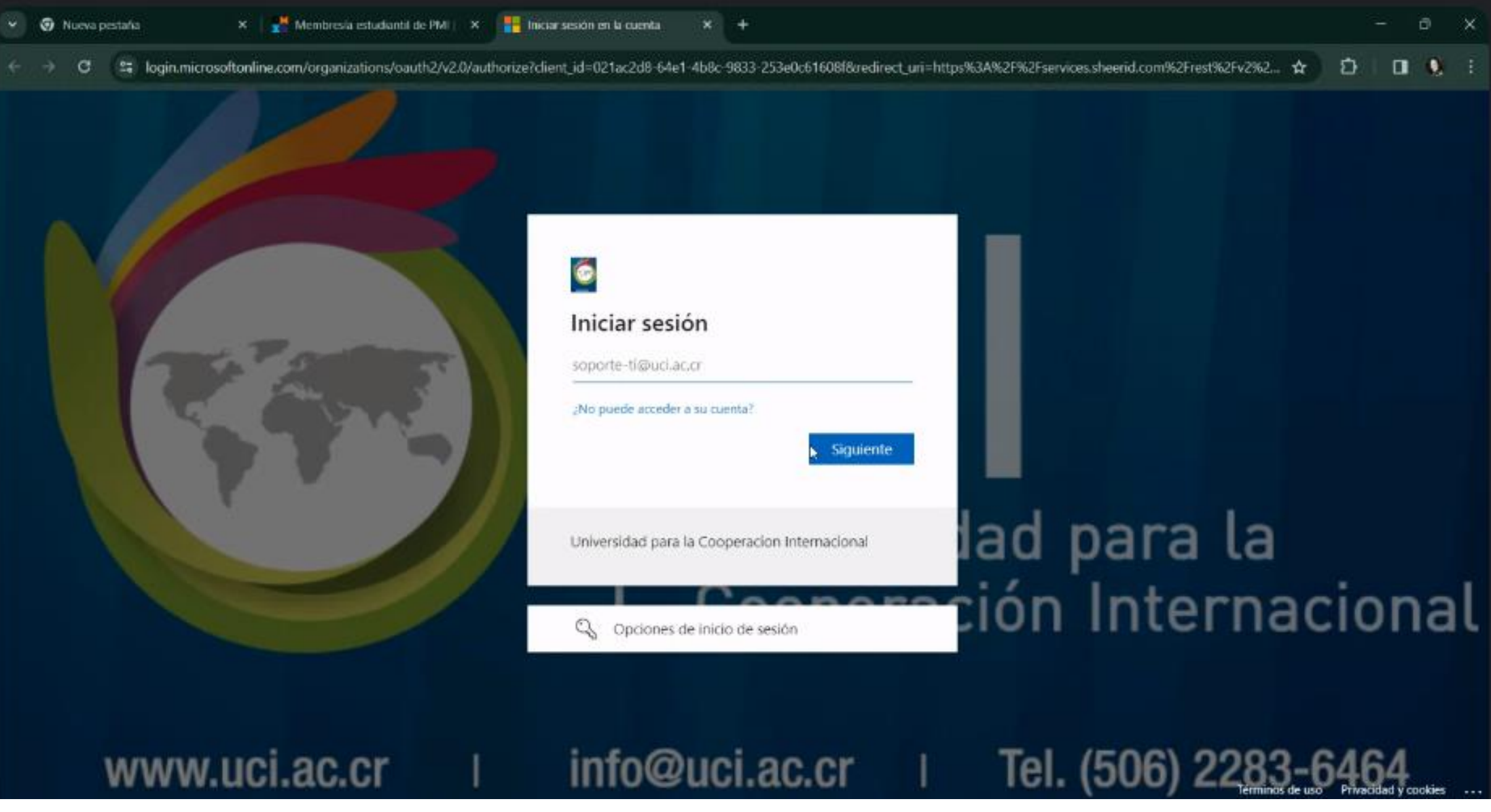

#### Paso 13:

Se le abrirá esta ventana paralela, pero cierrela. No la vamos a necesitar.

## Verificar usando las credenciales de su escuela.

Registrese en el portal de su escuela. Se abrirá en una nueva pestaña.

Can't sign in to your school?

#### Upload Proof of Enrollment

Servicios de verificación con tecnología de SheerID Preguntas frecuentes sobre SheerID

#### Paso 14:

Una vez vuelva a la pantalla del PMI, es cuando este mensaje ya le va a aparecer.

Le pide las credenciales que prueben que es parte de la Universidad.

Favor subir la carta que se le envió en el correo de Bienvenida, donde dice Upload Proof of Enrollment.

Se puede enviar más de un documento, por lo que FAVOR AGREGAR ADEMÁS DE LA CARTA, EL RECIBO DE MATRICULA, CARTA DE BECA, UN SCREENSHOT DE LA PLATAFORMA DEL CURSO ACTUAL, UN PDF CON EL LINK AL CURSO, O UN DOCUMENTO ADICIONAL QUE MUESTRE SU INSCRIPCIÓN AL PROGRAMA QUE TENGA SU NOMBRE COMPLETO, NOMBRE DE LA UNIVERSIDAD Y FECHA. muestre

- Su nombre completo
- · Su escuela
- Fecha de inscripción válida en el semestre actual (o en los últimos 3 meses)

#### Algunos ejemplos válidos incluyen los siguientes:

- Tarjeta de identificación escolar con fecha de caducidad
- Horario de clases
- Recibo de matrícula

Arrastre y suelte los archivos aquí o busque

Los archivos deben tener los siguientes formatos: .jpg, .jpeg, .pnd, .pdf, .gif y .bmp

#### Paso 15:

×

....

en

15

Baje y suba el documento en el espacio que dice Arrastre y suelte los archivos aquí o Busque.

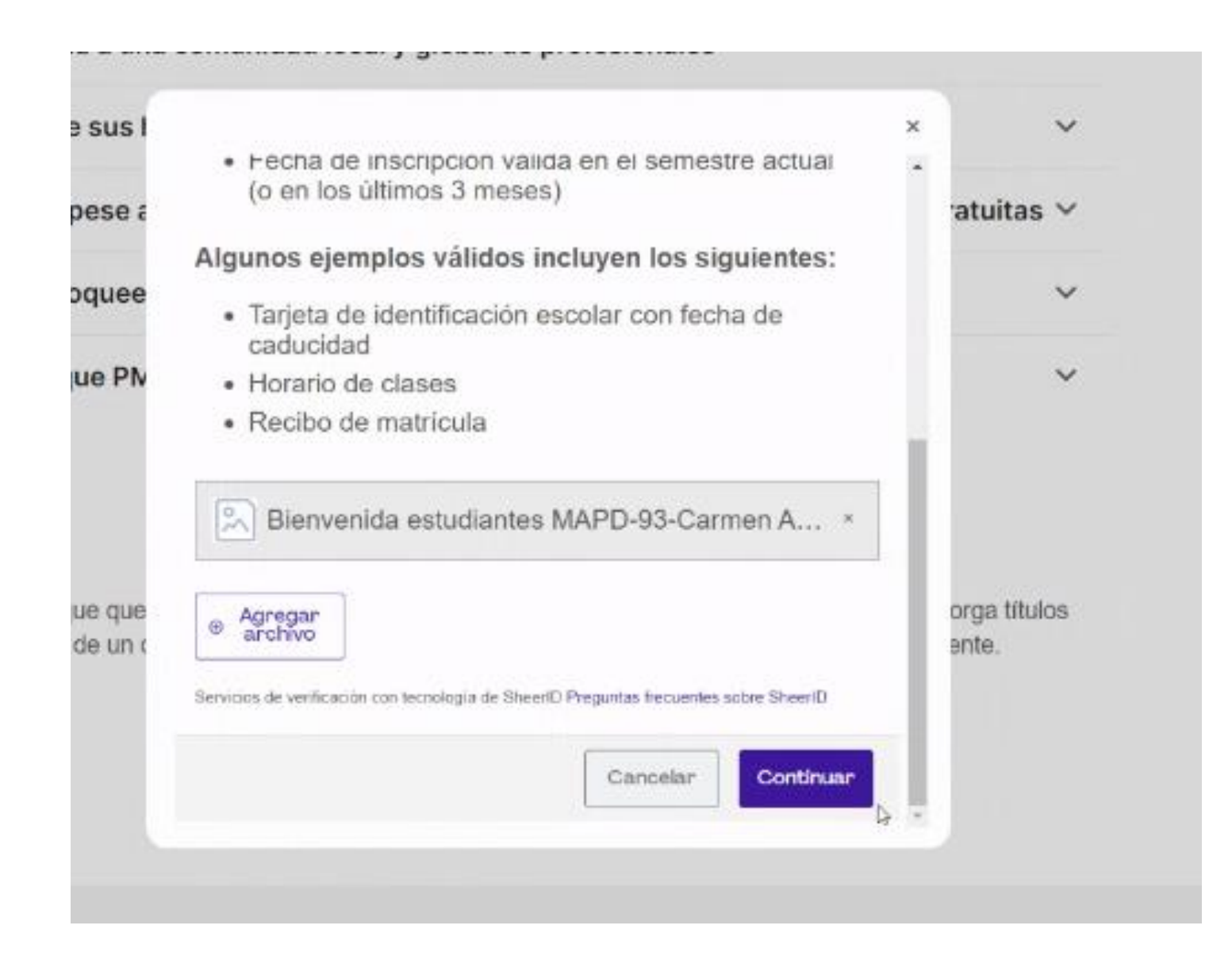

## **Paso 16:** Una vez suba la carta, dele a Continuar.

#### Revisando

SheerID está revisando sus documentos para confirmar su estatus. Este proceso puede tardar hasta 24 horas.

Espere aqui o permitanos notificarle los resultados.

Contactaremos con usted a través de su correo electrónico.

Servicios de verificación con tecnología de SheerID Preguntas frecuentes sobre SheerID

#### Paso 17:

El PMI va a revisar la carta. Puede tardar hasta 24 horas, pero normalmente dura a lo mucho una hora.

Le enviaran la confirmación por correo electrónico, entonces favor revisar.

Q

×

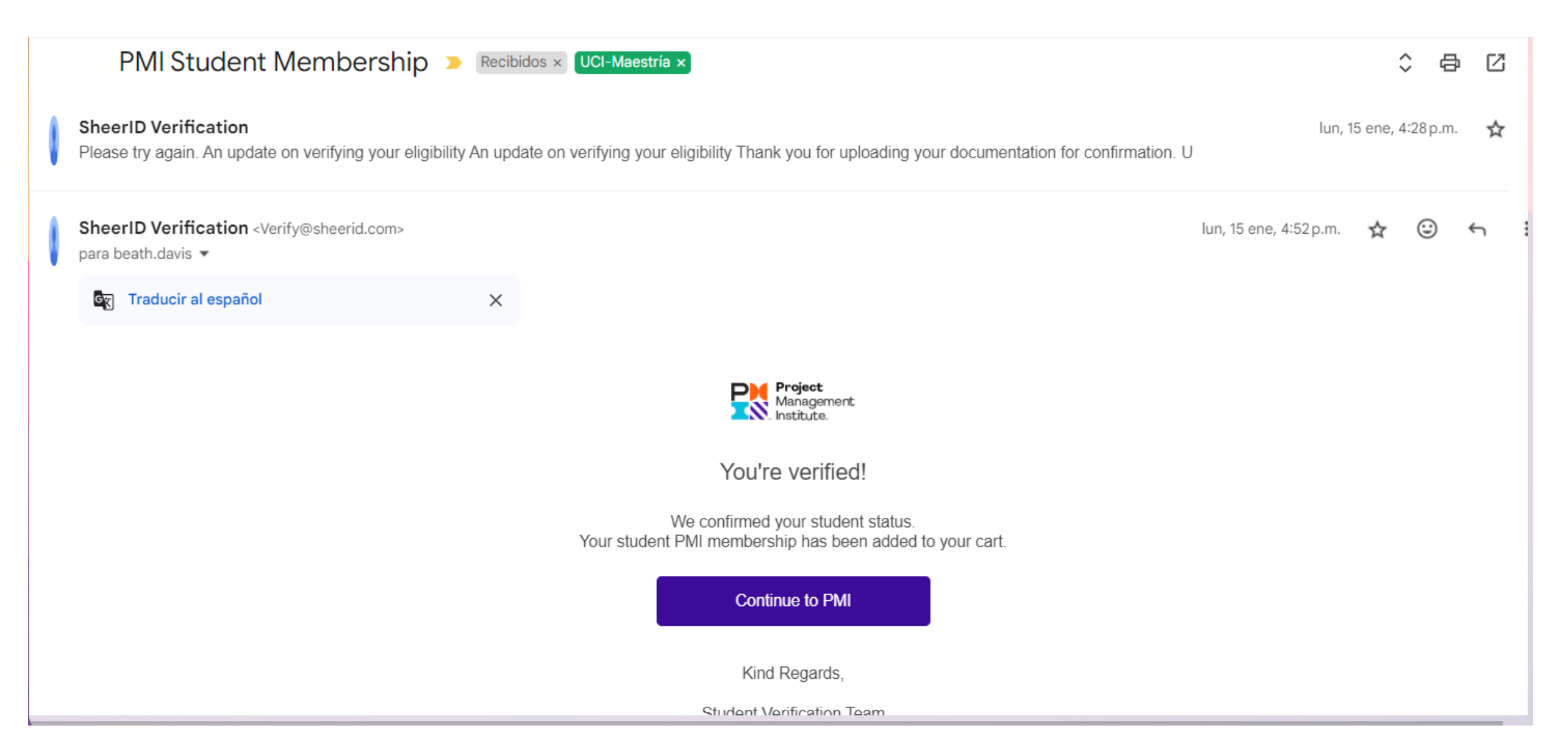

**Paso 18:** Le enviaran un correo de confirmación y luego le da en continuar a PMI. Una vez entre aquí, la Membresía estudiantil ya estará agregada a un carrito de compras. Lo único que debe estar agregado al carrito es la membresía.

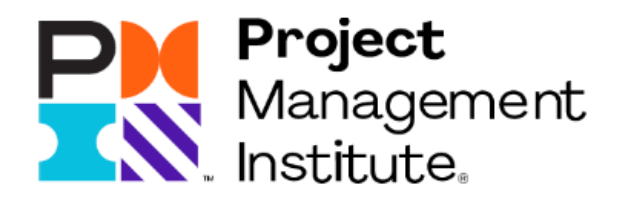

An update on verifying your eligibility

Thank you for uploading your documentation for confirmation. Unfortunately we were unable to confirm your status.

During the review process it was determined:

El documento no es oficial ni figura en la lista de tipos de documentos aceptados.

You may upload another scan of one of the acceptable documents to complete the process by clicking the button below.

Upload Another Document

#### Paso 18-EN CASO DE QUE NO SE VERIFIQUE

A veces el PMI no lo logra verificar al primer intento, entonces nada más ingrese a "Upload another document" y vuelva a subir la carta.

En caso de que tenga problemas con esto, contacte directamente a Support de PMI: <u>https://www.pmi.org/about/contact</u>

En este caso, la UCI no puede gestionar este proceso porque es totalmente manejado por el PMI. Pero mantenga informada a su asistente académica en caso de que siga presentando problemas con el PMI y no olvide de informarle cuando ya haya podido ser verificada su membresía estudiantil.

| Great news, <b>here a</b> We've got y                                                | our order #25000448746 | D Recibidos × UCI-Maestría ×                          |                         |   | æ | Ľ |
|--------------------------------------------------------------------------------------|------------------------|-------------------------------------------------------|-------------------------|---|---|---|
| <b>Fecha del pedido</b><br>15 ene                                                    |                        |                                                       |                         |   |   |   |
| Pedido a pmi.org                                                                     | Ĕ                      | Artículos<br>Consulta el pedido para ver más detalles |                         |   |   |   |
| ;Es correcta esta información? 🖆 🖓                                                   |                        |                                                       |                         |   |   |   |
| Project Management Institute <email@mail.pmi.org><br/>para mí ▼</email@mail.pmi.org> | Anular suscripción     |                                                       | mar, 16 ene, 10:34 a.m. | ☆ |   | ¢ |
| Traducir al español X                                                                |                        |                                                       |                         |   |   |   |

Paso 19: Cuando ya haga la compra de la membresía, recibirá este correo confirmando la compra.

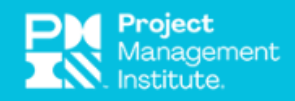

#### Thank you Beatriz, for your purchase.

Your order summary is listed below.

Order Number: 25000448746

Purchase Date: 16 January 2024

Click here to access your newly purchased products and services.

| Qty | Item Name          | Price   |
|-----|--------------------|---------|
| 1   | Student Membership | \$32.00 |
|     |                    |         |
|     | Order Subtotal:    | \$32.00 |
|     | Discount:          | \$0.00  |
|     | Taxes:             | \$0.00  |
|     |                    |         |
|     | Total:             | \$32.00 |

**Paso 20:** Y le aparecerá la factura de la compra.

| Welcome to PMI | Recibidos × | UCI-Maestría > |
|----------------|-------------|----------------|
|----------------|-------------|----------------|

Project Management Institute <email@mail.pmi.org> Anular suscripción para mí •

Traducir al español

×

View in Browser

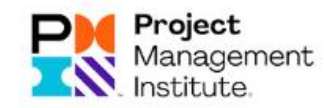

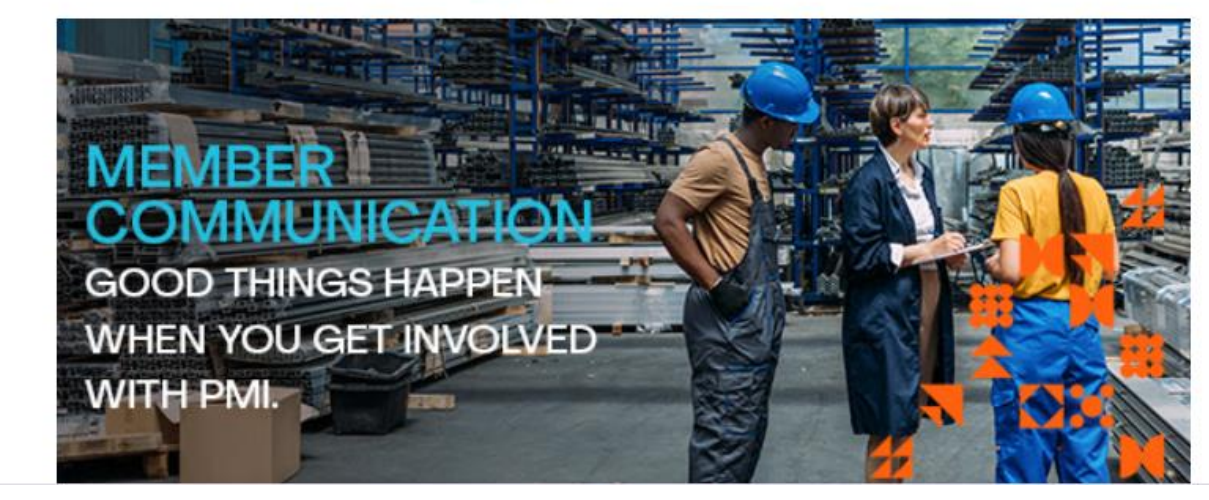

Paso 21: Luego recibirá un correo de Bienvenida al PMI

8 0

mar, 16 ene, 11:08 a.m. 🟠 🙂 🕤

| Welcome to PMI | Recibidos × | UCI-Maestría > |
|----------------|-------------|----------------|
|----------------|-------------|----------------|

Project Management Institute <email@mail.pmi.org> Anular suscripción para mí •

Traducir al español

×

View in Browser

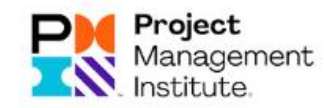

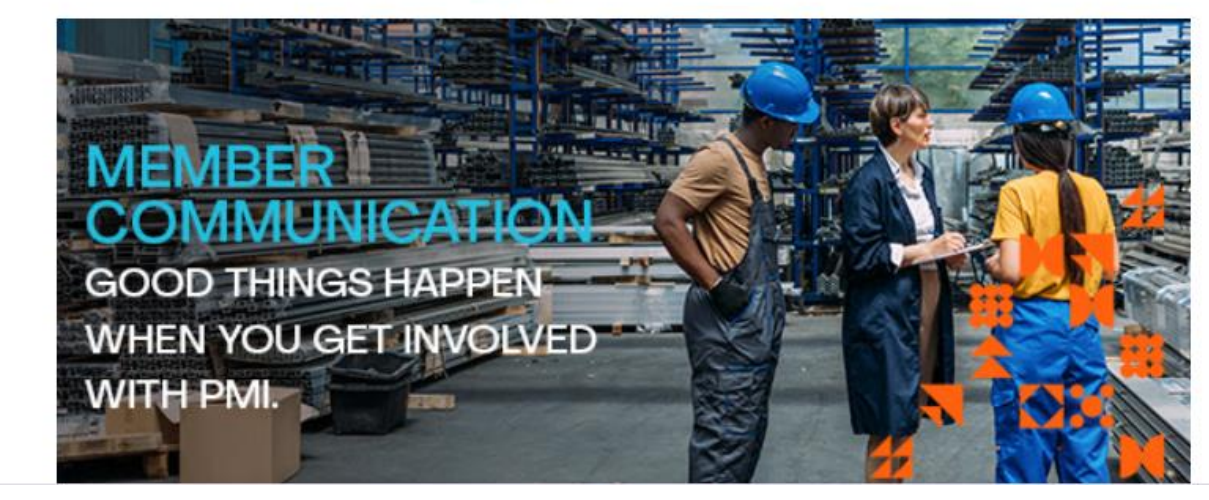

Paso 21: Luego recibirá un correo de Bienvenida al PMI

8 0

mar, 16 ene, 11:08 a.m. 🟠 🙂 🕤

## PARA DESCARGAR EL PMBOK Y DEMÁS LIBROS DEL PMI:

#### PMBOK:

1. Ingrese al siguiente Link: https://www.pmi.org/pmbok-guide-standards/foundational/pmbok

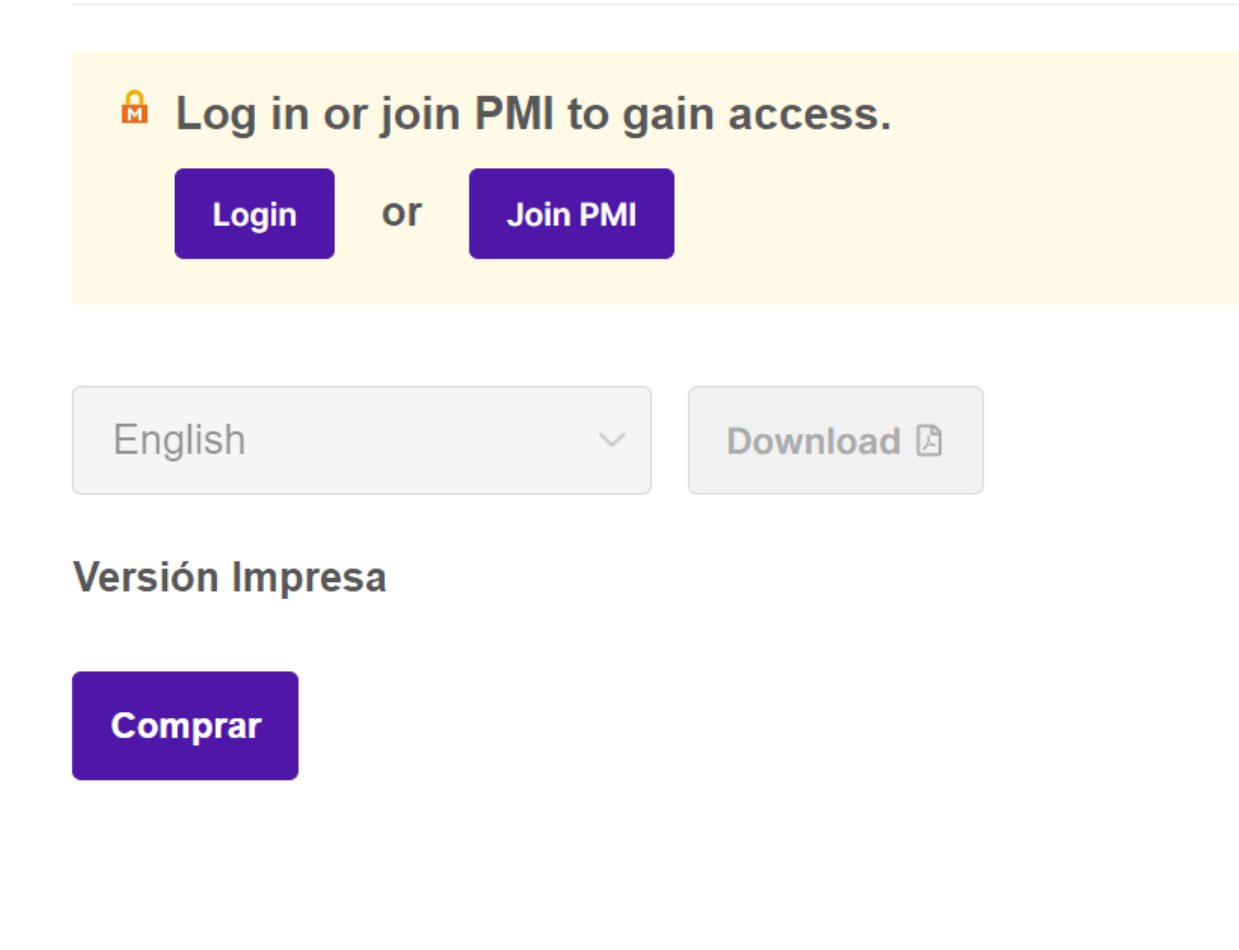

2. Baje y encontrará este espacio para descargarlo. Asegúrese primero de estar dentro de su cuenta o ingresar.

3. Una vez ingrese, ya podrá tener acceso a descargarlo. Escoja el idioma y le da en Descargar.

|                         | $\square$       |
|-------------------------|-----------------|
| English                 | ✓ Download      |
| Arabic                  |                 |
| Chinese (Simplified)    |                 |
| English                 |                 |
| French                  |                 |
| German                  |                 |
| Italian                 |                 |
| Korean                  |                 |
| Portuguese (Brazilian)  |                 |
| Russian                 | o para Miembros |
| Spanish (Latin America) |                 |
|                         |                 |

## PARA DESCARGAR EL PMBOK Y DEMÁS LIBROS DEL PMI:

GRUPOS DE PROCESOS/ PROCESS GROUPS:

1. Ingrese al siguiente Link: https://www.pmi.org/pmbok-guide-standards/practice-guides/process-groups-a-

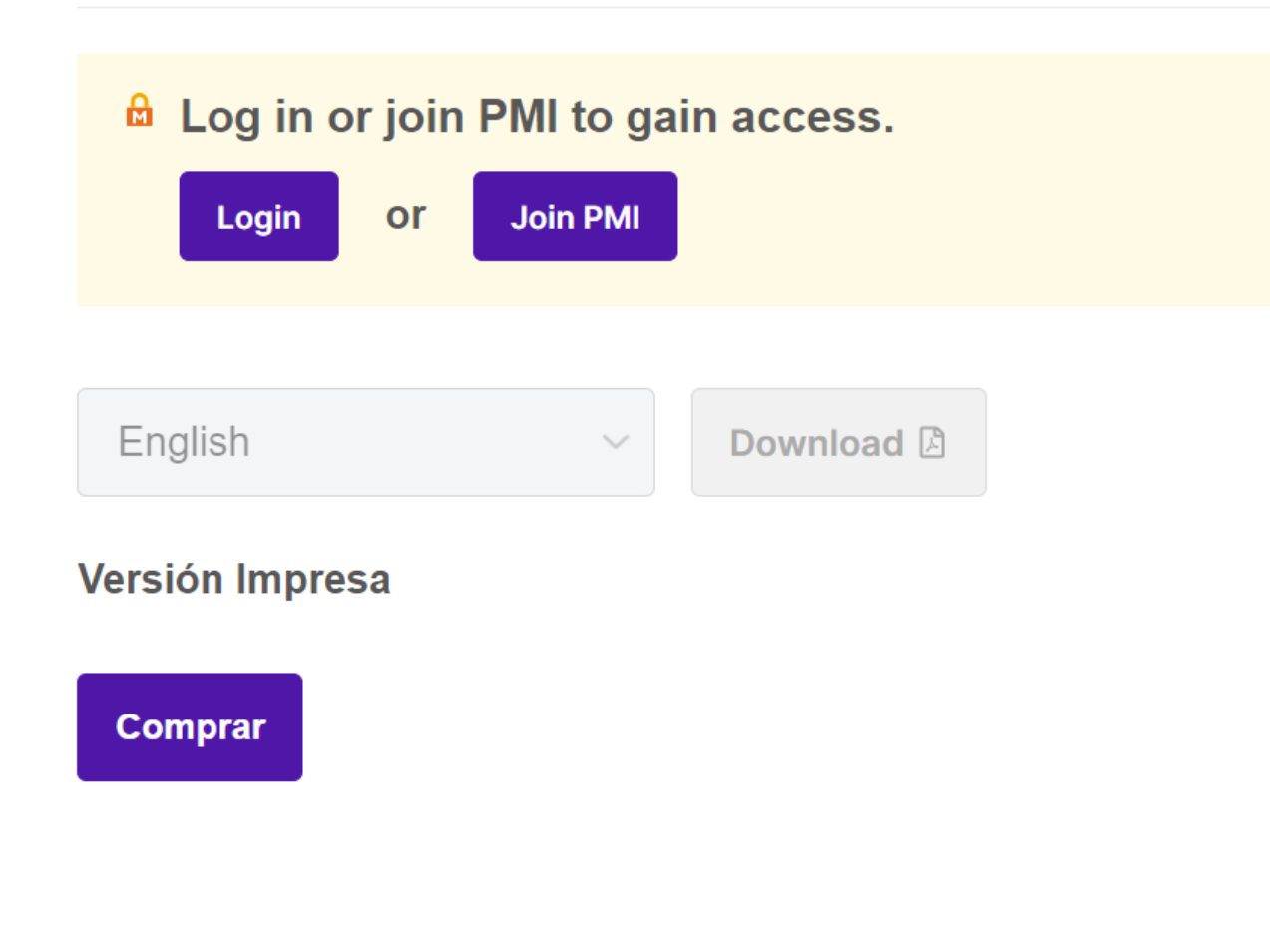

2. Baje y encontrará este espacio para descargarlo. Asegúrese primero de estar dentro de su cuenta o ingresar.

3. Una vez ingrese, ya podrá tener acceso a descargarlo. Escoja el idioma y le da en Descargar.

| English                 | ∽ Download 🖄    |
|-------------------------|-----------------|
| Arabic                  |                 |
| Chinese (Simplified)    |                 |
| English                 |                 |
| French                  |                 |
| German                  |                 |
| Italian                 |                 |
| Korean                  |                 |
| Portuguese (Brazilian)  |                 |
| Russian                 | o para Miembros |
| Spanish (Latin America) |                 |
|                         |                 |